#### Auxiant.com Consumer Account Page Instructions

When you access your flex and/or HRA information on Auxiant.com, that information will now open on a new window/tab in your browser. You will see a page that shows the status of the flex/HRA plan(s) you are enrolled in.

| Au           | xia      | nt®             |                         |
|--------------|----------|-----------------|-------------------------|
| Home         | Accounts | Tools & Support | Message Center          |
| I Want To:   |          |                 |                         |
| File A Claim |          |                 |                         |
| Accounts     |          |                 |                         |
| 2019         |          |                 |                         |
| 2019 FSA 1   |          |                 | AVAILABLE<br>\$1,288.34 |

You can click on the blue plan name to see additional details or navigate to your account(s) using the Accounts menu at the top of the page.

| Accoun                 | Accounts / Claims |                 |                        |           |  |
|------------------------|-------------------|-----------------|------------------------|-----------|--|
| Filter By∨<br>2019 FSA | Reset Filters     |                 |                        |           |  |
| DATE OF                | SERVICE - ACCOUNT | MERCHANT/PROVID | ER CLAIM STATUS        | AMOUNT    |  |
| + 07/01/2              | 019 2019 FSA      | Dr Ortho        | Scheduled Reimbursemen | t \$50.00 |  |
| + 03/18/2              | 019 2019 FSA      | -               | Scheduled Reimbursemen | t \$5.00  |  |
| + 03/15/2              | 019 2019 FSA      | Dr John Smith   | Scheduled Reimbursemen | t \$15.00 |  |
| + 02/15/2              | 010 2010 ESA      |                 | Scheduled Reimbursemen | t \$40.00 |  |

## File A Claim:

To file a claim online, click the "File A Claim" button. You will be required to upload a receipt or EOB using this method.

| Accounts / | File A | Claim |
|------------|--------|-------|
|------------|--------|-------|

| Create Reimbursem                                    | ent                                                              | * Required                           |
|------------------------------------------------------|------------------------------------------------------------------|--------------------------------------|
| Online claims filing is a<br>next to the account you | ast and easy way to file claims<br>wish to use and start filing! | . Just click the "File Claim" button |
| Pay From *                                           | Medical                                                          | •                                    |
| Pay To * ?                                           | Me                                                               | ~                                    |
| Based on your selection                              | , you will be requesting a Clain                                 | n Reimbursement.                     |
|                                                      |                                                                  |                                      |
| Cancel                                               |                                                                  | Next                                 |

# Accounts / File A Claim

|                         |                   | 10    |     |
|-------------------------|-------------------|-------|-----|
| Claim Details           |                   | * Rec | jui |
| Start Date of Service * | mm/dd/yyyy        |       |     |
| End Date of Service     | mm/dd/yyyy        |       |     |
| Amount *                | \$                |       |     |
| Provider *              |                   |       |     |
| Category * 🕐            | Select a category | ~     |     |
| Type *                  | Select a type     | ~     |     |
| Description             |                   |       |     |
|                         |                   | :     |     |

### **Change Reimbursement Method:**

By selecting Accounts/Payment Method you can change your preferred reimbursement method.

| Au               | xia        | nt <sup>®</sup> |                  |
|------------------|------------|-----------------|------------------|
| Home             | Accounts   | Tools & Support | Message Center 3 |
| ACCOUNTS         | PROFILE    |                 | I WANT TO        |
| Account Summary  | Profile Su | mmary           | File A Claim     |
| Account Activity | Banking    |                 |                  |
| Expenses         | Payment t  | Method          |                  |
| Claims           | Login Info | rmation         |                  |
| Payments         |            |                 |                  |
|                  |            |                 |                  |

Your current payment method will show on the screen.

| rofile / Payme          | nt Method                                                            |         |           |        |
|-------------------------|----------------------------------------------------------------------|---------|-----------|--------|
| Current Payment Met     | hod                                                                  |         |           |        |
| PLAN YEAR               | ACCOUNT(S)                                                           | PRIMARY | ALTERNATE |        |
| 01/01/2019 - 12/31/2019 | 2019 FSA<br>2019 Dependent Care<br>2019 Health Reimbursement Account | Check   | -         | Update |

Clicking the "Update" button will allow you to change payment methods as allowed by your employer.

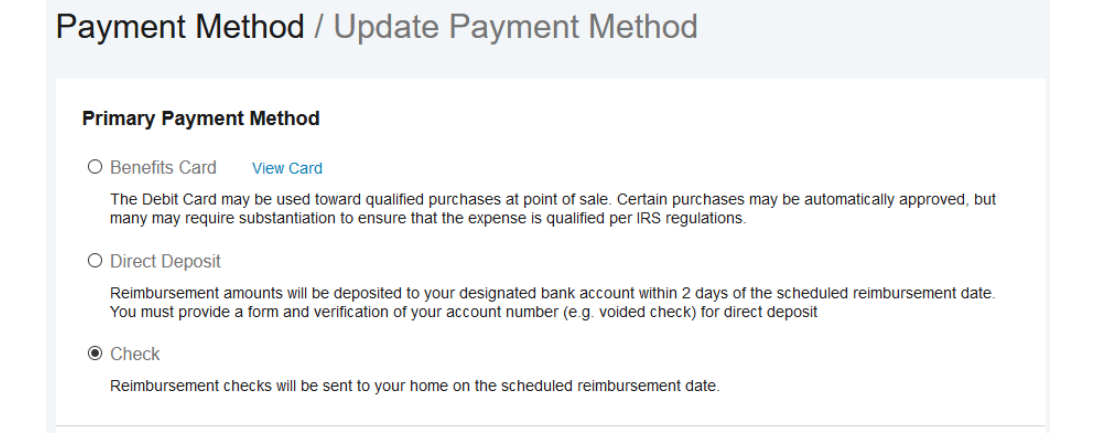

## Change Banking Information:

By selecting Accounts/Banking you can change your bank account used for direct deposit reimbursement if allowed by your employer.

| Au                 | xiar         | lt®             |                  |
|--------------------|--------------|-----------------|------------------|
| Home               | Accounts     | Tools & Support | Message Center 3 |
| ACCOUNTS           | PROFILE      |                 | I WANT TO        |
| Account Summary    | Profile Sum  | mary            | File A Claim     |
| Account Activity   | Banking      |                 |                  |
| Expenses           | Payment Me   | ethod           |                  |
|                    | Login Inform | nation          |                  |
| Claims             |              |                 |                  |
| Claims<br>Payments |              |                 |                  |

Your current account information will show on the screen and clicking the blue "View/Update" button will allow you to change bank accounts.

| Ba          | Banking                             |  |  |
|-------------|-------------------------------------|--|--|
| E           | Bank Accounts                       |  |  |
| E<br>X<br>C | BANK<br>Bank<br>xxx6453<br>Checking |  |  |
| V<br>F      | /iew<br>Remove                      |  |  |